خطوات التسجيل انشاء مستخدم جديد لمنصة سيكو المالية للتداول عبر ال*إ*نترنت

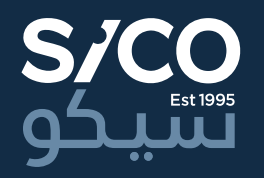

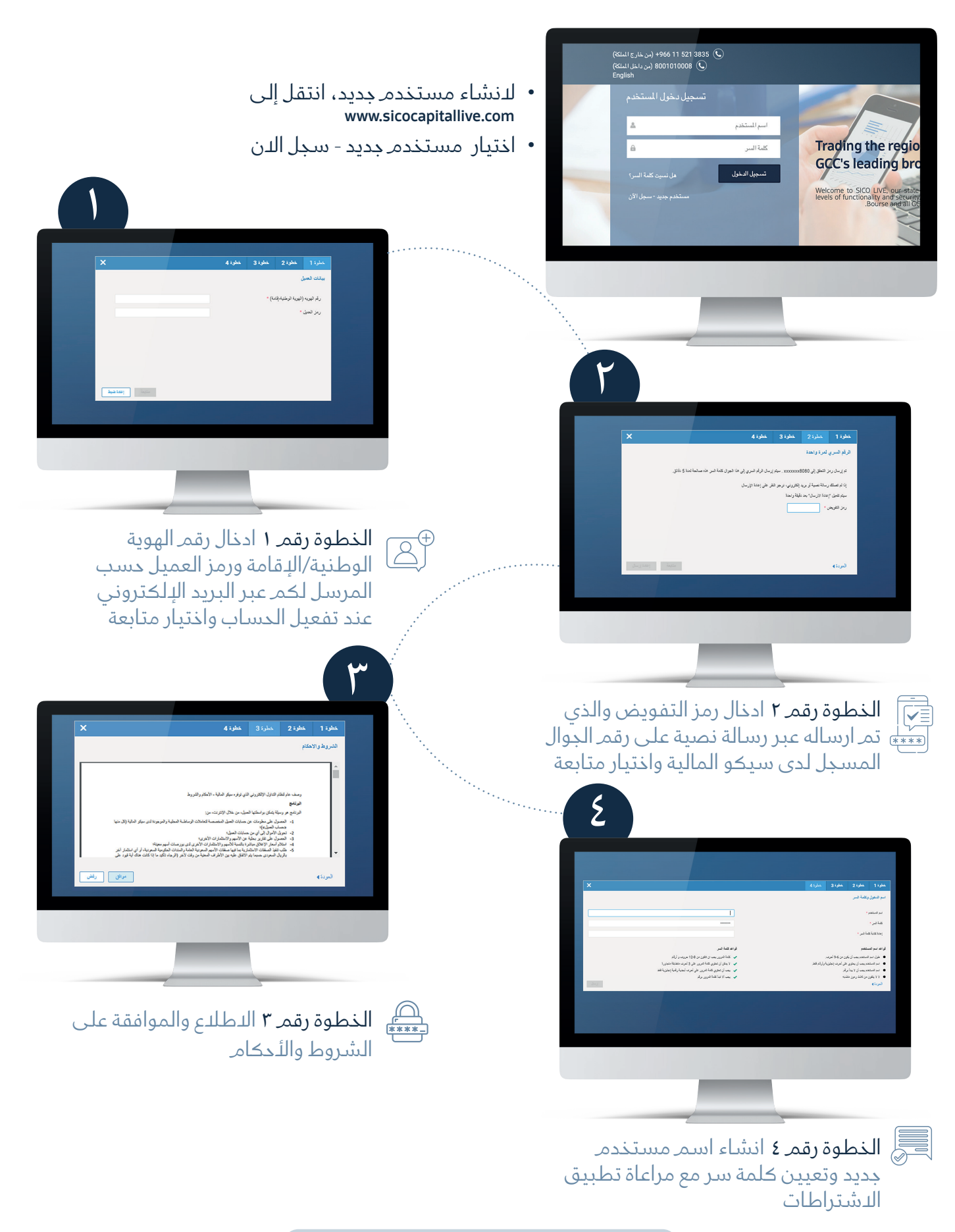

بعد الانتهاء العودة لتسجيل الدخول